1. 進入 iCAN5 教學平台後選擇您要進入的課程

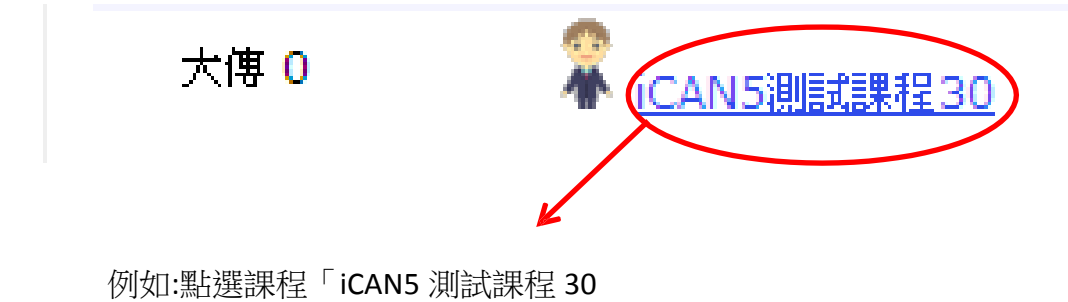

2. 進入課程頁面→點選左方「課程功能」中 成績旁的 + 全開→進入「總成績管理」

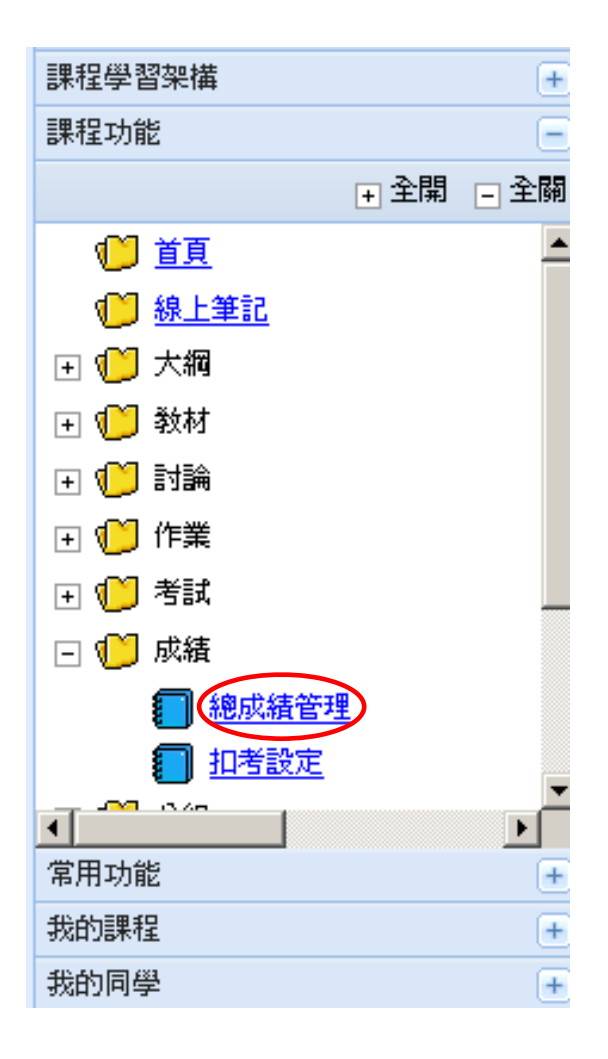

3. 點選「總成績管理」後,進入總成績管理頁面。

| iCAN5測試課程01 0 | • > 成績 • > 總成績管理 • 總成績管理       |        |             |       |      |
|---------------|--------------------------------|--------|-------------|-------|------|
| 12 成績比率設定 📮   | 總成績匯出 🗟 總成績匯入 噚 作業匯出 🛙         | ▶考試匯出  | 🗓 總成績分佈圖 😡  | 簡易/進階 | 🗐 預覽 |
| 課程名稱          | iCAN5測試課程01                    | 果程代碼   | iCAN5000001 | 7     | 系級   |
| 學生            | 4                              |        |             |       |      |
| 成績輸入模式        | 進階                             |        |             |       |      |
| 細項成績加總        | 36% [考試:6% 作業:30% 參與:0% 出席:0%] | 成績比率設定 |             |       |      |
| 總成績運算式        | 原始成績 X 0 + 0.00 計算             |        |             |       |      |
| 總成績統計         | 最高分: 最低分: 平均: 低於60分:           | 4人     |             |       |      |
| 成績送繳截止時間      | 未開放送繳總成績總成績輸入介面操作步             | 驟      |             |       |      |

 進入總成績管理畫面後,教師可先點選上方功能列中的「簡易/進階」。選擇總成績的計算 模式。可選擇簡易/進階,再按確 定即可

| 🤊 回上一頁                                                                                                    |      |
|----------------------------------------------------------------------------------------------------|------|
| 曹易/進階 ○ 簡易 ● 進階                                                                                                    |      |
| 説明:<br>〔簡易〕<br>可以同時輸入「平時」×1、「期中」×1、「期末」×1、「参與」×1、「出席」×1之成績。<br>〔進階〕<br>透過細項成績可以設定「作業」×n、「考試」×n、「参與」×1、「出席」×1等成績。<br>此優點可以課學生查詢多次不同作業考試之細項成績。 | 確定取消 |

簡易模式為:教師自行輸入「平時」、「期中」、「期末」、「參與」、「出席」等成績,並輸入 成績比率。

進階模式為:計算 iCAN 教學平台課程中的「作業」、「考試」、「參與」、「出席」等成績。

5. 簡易模式:

| 業程名稱     | iCAN1012測試課程02                                                                                         | 課程代碼                                                   | 課程代碼 iCAN5000101202 条級                                                              |                          |                                                 |  |
|----------|----------------------------------------------------------------------------------------------------|--------------------------------------------------------|-------------------------------------------------------------------------------------|--------------------------|-------------------------------------------------|--|
| 坐        | 4                                                                                                    |                                                        |                                                                                     |                          |                                                 |  |
| 結翰入棋式    | 簡易                                                                                                    |                                                        |                                                                                     |                          |                                                 |  |
| 线結比率設定   | 平時:<br>10 % 績<br>明中:<br>0 % 績<br>明末:<br>0 % 績<br>参身:<br>0 % 績<br>出席:<br>0 % 績                          | 成<br>確定<br>簡易版最<br>請先於左<br>接著於下<br>生的原始<br>成<br>成<br>成 | 後總成績計算:<br>方輸入各項成績所佔比率<br>方學生列表中輸入每位學<br>成績。<br>案 <mark>計各項作業、考試之成</mark>           | 並按下「確定」儲存<br>生的各項成績並儲存   | ,<br><sup>,</sup> 系統即會計算出每位的<br>「 <b>進階模式」。</b> |  |
| <u> </u> | 原始成績 X 0 + 0.0                                                                                         | 00 計算                                                  |                                                                                     |                          |                                                 |  |
|          | <ul> <li>         接比例給分         <ul> <li>             技議定給分             </li> <li></li></ul></li></ul> | <b>計算出席成約</b><br>分,                                    | <ul> <li>按比例給分:</li> <li>公式 = 總出席成績 ×</li> <li>按設定給分:</li> <li>独市で動為墨舟駅名</li> </ul> | ( <mark>宙際出席</mark> 次數:點 | 名次數)                                            |  |

可以在成績比率設定中填寫比率,並且將欲公布的成績項目打勾,點選確定即可編輯「總成績運算式」以及「出席成績試算」後,再點選儲存即可

## 6. 進階模式: 進入到此畫面,點選「成績

比率設定」

| 課程  | 名稱            | )                            | Ē          | 程代碼       | 5                | iCAN500   | 00030              | 3                | 系級    | 大傳                    |        |             |
|-----|---------------|------------------------------|------------|-----------|------------------|-----------|--------------------|------------------|-------|-----------------------|--------|-------------|
| 學生  |               | 2                            |            |           |                  |           |                    |                  |       |                       |        |             |
| 成績  | 的入模式          | 進階                           |            |           |                  |           |                    |                  |       |                       |        |             |
| 細項  | 成績加總          | <mark>80% [</mark> 考試:20% 作詞 | 業:60% 參與   | :0% 出席    | 菁:0%] <u>万</u>   | 成績比率      | 設定                 |                  |       |                       |        |             |
| 總成  | <b>謮運算式</b>   | 原始成績 X 1.5                   | + 0.00     |           | 計算               |           |                    |                  |       |                       |        |             |
| 總成約 | <b>鴲統</b> 計   | 最高分: 最低分                     | : 平均:      | 低於(       | 60分:2            | 人         |                    |                  |       |                       |        |             |
| 成績法 | 送撤截止時間        | 未開放送繳總成績                     | 總成績輸       | 入介面       | 桑作步 <del>期</del> |           |                    |                  |       |                       |        |             |
| 總成  | <u>績</u> 作業 考 | <u>試 其他成績</u> (出             | 席/ 參與)     |           |                  |           |                    |                  |       |                       |        |             |
|     |               |                              |            |           |                  |           |                    |                  |       |                       | ť      | <b>游</b> 取消 |
| 身分  | } <u>系級▼</u>  | <u>學號</u>                    | 姓名         | <u>作業</u> | <u>考試</u>        | <u>參與</u> | <mark>出席</mark> 原始 | <sup>试</sup> 最後總 | 服人績 損 | <mark>•名</mark> (不公開) | 評語(不公開 | i)          |
| 學生  | E 大傳 1年線      | F12345st59                   | 測試學生<br>59 | 25.75     | 7.038            |           | 32.7               | 88               |       |                       |        |             |
| 學生  | E 大傳 1年紙      | F12345st60                   | 測試學生       | 4.25      | 8                |           | 12.2               | 5                |       |                       |        |             |

可在欲修改的欄位輸入成績比率

| 🤊 回上一頁   |              |              |
|----------|--------------|--------------|
| 總成績      | 100 分        |              |
| 🗆 🥔 作業比率 | 60%          |              |
| 色彩分析與應用  | 5            | %            |
| 補交作業教學示範 | 0            | %            |
| 春裝流行色調   | 10           | %            |
| 秋裝       | 5            | <b>%</b>     |
| 夏裝       | 5            | %            |
| 流行       | 10           | %            |
| 期末分組作業   | 15           | %            |
| 春裝       | 5            | %            |
| 時尙伸展台    | 5            | %            |
|          | 20%          |              |
| □ ♥ 否訓比率 | 20%          |              |
| 湿壮亂否     | 10           | %            |
| 8/8      | 10           | %            |
| 時尙伸展台    | 0            | %            |
|          | 0            | %            |
|          | 0            | %            |
| 已設定 75 % | $\checkmark$ | <b>確定</b> 取消 |

輸入完畢後,使得已設定達到100%,接著點選「確定」即可

| 🖃 🥜 考試比率      | 25%          |  |
|---------------|--------------|--|
| <b>痘狂亂</b> 考  | 10 %         |  |
| 8/8           | 10 %         |  |
| 時尚伸展台         | 5 % 原設定:0    |  |
|               | 5 %          |  |
| <b>一</b> 出席比率 | 15 %         |  |
| 已設定 100 %     | <b>確定</b> 取消 |  |

出現網頁訊息,點選「確定」,即更新成功

| 流行           | 5 網頁訊息 🗵 |
|--------------|----------|
| 期末分組作業       |          |
| 春裝           | 5        |
| 時尚伸展台        | 10 確定    |
| 🖃 🥜 考試比率     | 25%      |
| <b>疽狂亂</b> 考 | 10 %     |

# 7. 點「回上一頁」,再點選「總成績匯出」

| 總成績      | 100 分 |
|----------|-------|
| 🖻 🤗 作業比率 | 60%   |
| 色彩分析與應用  | 5 %   |
| 補交作業教學示範 | 0 %   |
| 春裝流行色調   | 10 %  |

## 智 成績比率設定 🔄 總成績匯出 🗟 總成績匯入 潯 作業匯出 潯 考試匯出 뷆 總成績分佈圖 🚯 簡易/進階 🛃 預覽

| 課程名稱             | iCAN5測試課程30                | 課程代碼               | iCAN50000030 | 系級 | 大傳 |
|------------------|----------------------------|--------------------|--------------|----|----|
| 學生               | 2                          |                    |              |    |    |
| 成績輸入模式           | 進階                         |                    |              |    |    |
| 細項成績加總           | 80% [考試:20% 作業:60% 參與:0% と | 出席:0%] <u>成績比率</u> | 2設定          |    |    |
| 總成績運算式           | 原始成績 X 1.5 + 0.00          | 計算                 |              |    |    |
| 總成績統計            | 最高分: 最低分: 平均: 低;           | 於60分:2 人           |              |    |    |
| <b>戊结洋蟾</b> 井正居国 | 土甲時時送至於新來的古代生态的古代生态引入。今日   | 高锡佐华静              |              |    |    |

## 點選「開啟舊檔」

|              |                                                                                 | 字型大小切換: 小 ▼   繁體中交 |
|--------------|---------------------------------------------------------------------------------|--------------------|
|              |                                                                                 | 🖂 🥢 🧖 🖂 🔀 🦉 🥵 🦉    |
| - GIJ - SIII | 檔案下載                                                                            | A CALL             |
|              | 是否要開啓或儲存這個檔案?                                                                   | ● 在田 <sup>2</sup>  |
| 間 成績比率       | 名稱: (iCAN50000030)iCAN5測試課程30-總成績.xls<br>類型: Microsoft Office Excel 97-2003 工作表 | 以積分佈圖 🚱 簡易/進階 📑 預覽 |
| 課程名稱         | 從: www.elearn.fju.edu.tw                                                        | 系級大傳               |
| 學生           | 開啓舊檔(0) 儲存(3) [ 取消 ]                                                            |                    |
| 成績輸入模:       |                                                                                 |                    |
| 細項成績加約       | 雖然來自網際網路的檔案可能是有用的,但是某些檔案有可                                                      |                    |
| 總成績運算:       | 《 能智振者恐的电脑。如果恐不信任其來源,諸不安南咎或語<br>存這個檔案。 <u>有什麼樣的風險?</u>                          |                    |
| 總成績統計        | 前局分: 前個分: 平均: 個於60分:2人                                                          |                    |
| 成績送機截」       | 上時間 未開放送線總成績 總成績輸入介面操作步驟                                                        |                    |
| <b>總成績</b> 作 | <u>業 考試 其他成績</u> (出席/參與)                                                        |                    |

## 老師可於各個成績欄位做修改

| 0                | 😱 🕞 ♥ 🗧 🔹 (iCAN50000030)iCAN5測試課程30-總成績[1] [相容模式] - Microsoft Excel 🛛 🗛 🗖 |                                 |                                          |                     |                                                                                                    |                       |                             |                                                                                                    |                           |                            |                               |           |                                                        |                               |
|------------------|---------------------------------------------------------------------------|---------------------------------|------------------------------------------|---------------------|----------------------------------------------------------------------------------------------------|-----------------------|-----------------------------|----------------------------------------------------------------------------------------------------|---------------------------|----------------------------|-------------------------------|-----------|--------------------------------------------------------|-------------------------------|
| C                |                                                                           | 用 插入                            | 版面                                       | 記置                  | 公式 資                                                                                                    | [料 相                  | 交閱 檢                        | 視                                                                                                    |                           |                            |                               |           | (                                                      | ) - 🗖                         |
| 見                |                                                                           | 新細明體<br>B I                     | - 10<br><u>U</u> - A<br>• - <u>A</u> - [ |                     | = = <u>=</u><br>= = =<br>= := :                                                                                                    |                       | 通用格式<br>\$ ~ %<br>€:08 \$?8 | <ul> <li>■</li> <li>■</li></ul> | 设定格式化的<br>各式化為表材<br>着存格様式 | 的條件 ▼<br>各 ▼<br>▼          | 冒••插入 →<br>译•删除 →<br>開 格式 →   | Σ - /<br> | ■<br>「「「「」」<br>「「」」<br>「「」」<br>「」」<br>「」」<br>「」」<br>「」 | 】<br>興<br>▼                   |
| 剪                | 貼簿 🦻                                                                      |                                 | 字型                                       | <b>B</b>            | 對齊方式                                                                                                    | <b>B</b>              | 數值                          | B                                                                                                    | 樣式                        |                            | 儲存格                           |           | 編輯                                                     |                               |
|                  |                                                                           | A 1                             |                                          | - 6                 | £                                                                                                    | 1 한 다 다 다 다           |                             |                                                                                                    |                           |                            |                               |           |                                                        |                               |
|                  |                                                                           | MI                              |                                          | • (                 | Jx                                                                                                    | 帳號                    |                             |                                                                                                    |                           |                            |                               |           |                                                        |                               |
|                  | A                                                                         | B                               | С                                        | D                   | E                                                                                                    | ·帳號<br>F              | G                           | Н                                                                                                    | I                         | J                          | K                             | L         | М                                                      | N                             |
| 1                | A<br>帳號                                                                   | B<br>系所                         | C<br>姓名                                  | ▼<br>D<br>暱稱        | Landon Landon L | · 帳號<br>F<br>評語       | G<br>年級                     | H<br>班別                                                                                                    | I<br>組別                   | 」<br>作業成績                  | K<br>考試成績                     | L<br>參與成績 | M<br>出席成績                                              | N<br>原始成績                     |
| 1                | A<br>帳號<br>F12345s                                                        | B<br>系所<br>5(大傳                 | C<br>姓名<br>測試學生                          | D<br>暱稱<br>59       | 」<br>E<br>最後總成                                                                                                    | ·····<br>F<br>·<br>評語 | G<br>年級<br>1                | H<br>班別                                                                                                    | I<br>組別                   | J<br>作業成績<br>17.75         | K<br>考試成績<br>7.038            | L<br>參與成績 | M<br>出席成績<br>13.125                                    | N<br>原始成績<br>37.913           |
| 1<br>2<br>3      | A<br>帳號<br>F12345s<br>F12345s                                             | B1<br>B<br>系所<br>55(大傳<br>60(大傳 | C<br>姓名<br>測試學生<br>測試學生                  | D<br>暱稱<br>59<br>60 | J×<br>E<br>最後總成                                                                                                    | NK税<br>F<br>評語        | G<br>年級<br>1                | H<br>班別                                                                                                    | I<br>組別                   | J<br>作業成績<br>17.75<br>4.25 | K<br>考試成績<br>7.038<br>11.5835 | L<br>參與成績 | M<br>出席成績<br>13.125<br>14.0625                         | N<br>原始成績<br>37.913<br>29.896 |
| 1<br>2<br>3<br>4 | A<br>帳號<br>F12345s<br>F12345s                                             | A1<br>B<br>系所<br>び大傳<br>60大傳    | C<br>姓名<br>測試學生<br>測試學生                  | D<br>暱稱<br>59<br>60 | J≭<br>E<br>最後總成                                                                                                    | Wtoff:<br>F<br>評語     | G<br>年級<br>1<br>1           | H<br>班別                                                                                                    | I<br>組別                   | J<br>作業成績<br>17.75<br>4.25 | K<br>考試成績<br>7.038<br>11.5835 | L<br>參與成績 | M<br>出席成績<br>13.125<br>14.0625                         | N<br>原始成績<br>37.913<br>29.896 |

## 修改完,點選儲存鍵

| (iCAN50000030)iCAN5測試課程30-總成績[1] [相容模式] - Microsoft Excel - □ |                                              |                                           |                                       |                  |                                                                                                 |     |                                 |                         |                 |                   | = X                                     |                         |                                         |               |     |
|---------------------------------------------------------------|----------------------------------------------|-------------------------------------------|---------------------------------------|------------------|-------------------------------------------------------------------------------------------------|-----|---------------------------------|-------------------------|-----------------|-------------------|-----------------------------------------|-------------------------|-----------------------------------------|---------------|-----|
| C                                                             | 第月                                           | 目 插入                                      | 版面                                    | 配置               | 公式                                                                                              | 資料  | 校開 檢祥                           | 視                       |                 |                   |                                         |                         | (                                       | 0 - 🗖         | ×   |
| 即朝                                                            | ● よ<br>● ● ● ● ● ● ● ● ● ● ● ● ● ● ● ● ● ● ● | 新細明體<br><b>B</b> <i>I</i><br>田 マ <u>く</u> | - 10<br>型 - A<br>> - <u>A</u> -<br>字型 | 0 v<br>A<br>中芝 v | ■ = :<br>:<br>:<br>:<br>:<br>:<br>:<br>:<br>:<br>:<br>:<br>:<br>:<br>:<br>:<br>:<br>:<br>:<br>: |     | 通用格式<br>\$ → %<br>*.8 →.0<br>數值 | - Bai<br>, Bai<br>- Bai | 役定格式化(<br>各式化為表 | 的條件 ▼<br>格 ▼<br>▼ | I = 插入 →<br>I → 刪除 →<br>I → 枯式 →<br>儲存格 | Σ - /<br>● - /<br>② - 前 | ▶ ● ● ● ● ● ● ● ● ● ● ● ● ● ● ● ● ● ● ● | )<br>與<br>₹ ▼ |     |
|                                                               |                                              | J6                                        |                                       | - (*             | ţ.                                                                                              | Sec |                                 |                         |                 |                   |                                         |                         |                                         |               | ≈   |
|                                                               | А                                            | В                                         | С                                     | D                | F                                                                                               | F   | G                               | Н                       | Ι               | J                 | K                                       | L                       | М                                       | Ν             |     |
| 1                                                             | 帳號                                           | 系所                                        | 姓名                                    | 暱稱               | 最後總                                                                                             | 成評語 | 年級                              | 班別                      | 組別              | 作業成績              | 考試成績                                    | 參與成績                    | 出席成績                                    | 原始成績          | ŧ.  |
| 2                                                             | F12345st5                                    | 大傳                                        | 測試學生                                  | 59               |                                                                                                 | 81  | 1                               |                         |                 | 17.75             | 7.038                                   | 5                       | 13.125                                  | 37.91         | 3 🔳 |
| 3                                                             | F12345st6                                    | (大傳                                       | 測試學生                                  | 60               |                                                                                                 | 65  | 1                               |                         |                 | 4.25              | 11.5835                                 | 5                       | 14.0625                                 | 29.89         | 6   |

#### 8. 點選「總成績匯入」

| 11 成績比率設定 | 🗟 總成績匯出 🍭 總成績匯2       | 🔋 作業匯出 👒              | 考試匯出 🛍 總成績分  | 分佈圖 🚱 簡易/進 | 階 🛃 預覽 |
|-----------|-----------------------|-----------------------|--------------|------------|--------|
| 課程名稱      | iCAN5測I式課程30          | 課程代碼                  | iCAN50000030 | 系級         | 大傳     |
| 學生        | 2                     |                       |              |            |        |
| 成績輸入模式    | 進階                    |                       |              |            |        |
| 細項成績加總    | 80% [考試:20% 作業:60% 參與 | :0% 出席:0%] <u>成績比</u> | 率設定          |            |        |
| 總成績運算式    | 原始成績 X 1.5 + 0.00     | 計算                    |              |            |        |
| 總成績統計     | 最高分: 最低分: 平均:         | 低於60分:2 人             |              |            |        |
| 成线洋槽盘正时围  | 土明始兴致的武家一般            | 1 公布场准单脚              |              |            |        |

#### 點選「瀏覽」

| 🏼 成績比率設定 🕞 | 總成績匯出 尾 總成績匯入 📪 作業匯出 📪 考試匯出 🛍 總成績分佈圖 🚯 簡易 /進階 🛃 預覽 |
|------------|----------------------------------------------------|
| 上傳         | 瀏覽                                                 |

確定

取消

### 選擇剛剛儲存的檔案,點選「開啟」後,再按「確定」即可

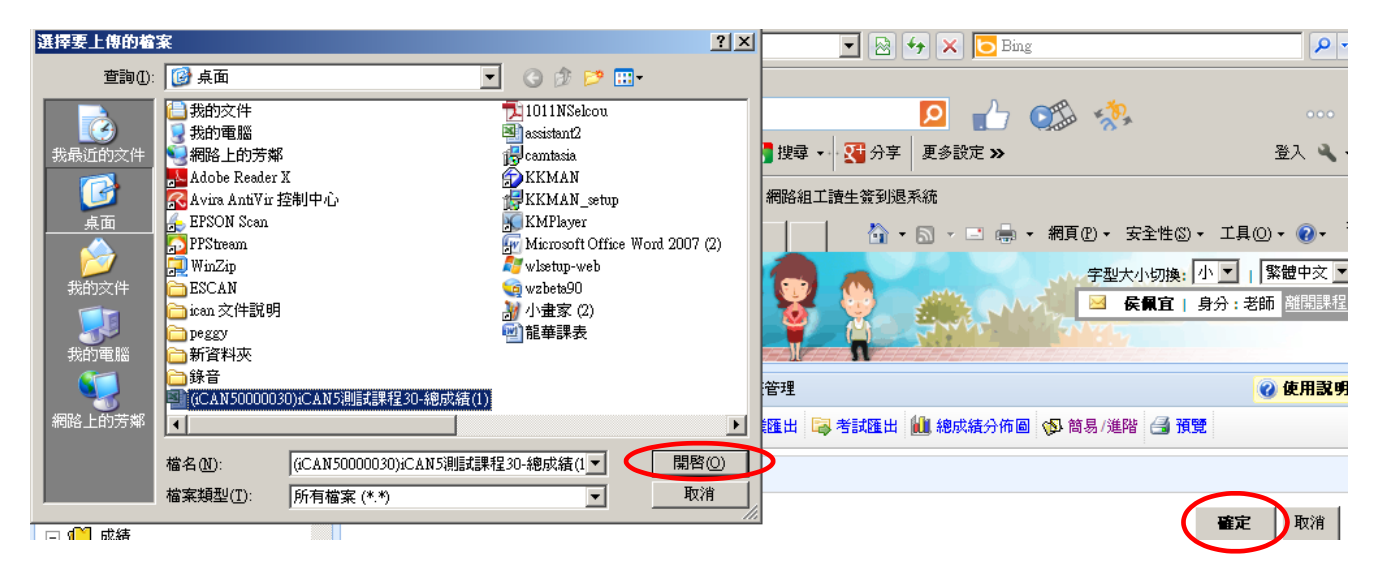

完成請按「儲存」

|   | 身分 | <u>系級▼</u> | <u>學號</u>  | 姓名         | <u>作業</u> | <u>考試</u> | 参與 | <u>出席</u> | 原始成<br>積<br>績 |
|---|----|------------|------------|------------|-----------|-----------|----|-----------|---------------|
| 1 | 學生 | 大傳 1<br>年級 | F12345st59 | 測試學生<br>59 | 17.75     | 7.038     |    | 13.125    | 37.913 81     |
| 2 | 學生 | 大傳 1<br>年級 | F12345st60 | 測試學生<br>60 | 4.25      | 11.5835   |    | 14.0625   | 29.896 65     |
|   |    |            |            |            |           |           |    |           | 儲存取消          |
|   |    |            |            |            |           |           |    |           |               |

所有成績修改確認無誤後,諸務必點選列表下方的「儲存」按鈕,將最新成績資料儲存至系統

## 9. 點選「作業匯出」

| <b>智</b> 成績比率設定  | 🗟 總成績匯出 尾 總成績匯入 🕻          | 作業匯出 🗟 考           | 試匯出 📶 總成績分佈圖 | 🚱 簡易/進階 | 🔒 預覽 |
|------------------|----------------------------|--------------------|--------------|---------|------|
| 課程名稱             | iCAN5測試課程30                | 課程代碼               | iCAN50000030 | 系級      | 大傳   |
| 學生               | 2                          |                    |              |         |      |
| 成績輸入模式           | 進階                         |                    |              |         |      |
| 細項成績加總           | 80% [考試:20% 作業:60% 參與:0% } | 出席:0%] <u>成績比率</u> | <u>認定</u>    |         |      |
| 總成績運算式           | 原始成績 X 1.5 + 0.00          | 計算                 |              |         |      |
| 總成績統計            | 最高分: 最低分: 平均: 低            | 於60分:2 人           |              |         |      |
| <b>戊结洋蟾</b> 县正西国 | 土甲目标公兰纳尔的古代主 《向古代主部》 1、小门  | 高锅作单脚              |              |         |      |

## 即可看到學生的所有作業成績

|         | Can Can Can Can Can Can Can Can Can |                                     |                |        |      |                    |    |                           |                         |                           |                            |                       |                                 |                  |   |
|---------|-------------------------------------|-------------------------------------|----------------|--------|------|--------------------|----|---------------------------|-------------------------|---------------------------|----------------------------|-----------------------|---------------------------------|------------------|---|
| <u></u> | 第用                                  | 插入                                  | 版面配置           | 公式     | 資料   | 校閲 楢               | 領視 |                           |                         |                           |                            |                       | (                               | 0 - 🗖 :          | x |
| 見       |                                     | Arial<br><b>B</b> <u>I</u> <u>U</u> | -<br>-<br>-    | 10 • A |      | = <mark>-</mark> » |    | 通用格式<br>\$ - %<br>*.% *.% | • III<br>• III<br>· III | 設定格式化的<br>格式化為表材<br>儲存格様式 | 均條件 ▼ 28<br>各 ▼ 28<br>▼ 18 | - 插入 -<br>- 一插入 -<br> | Σ · A<br>. Ž<br>. 排序與<br>. " 節選 | →<br>尋找與<br>選取 → |   |
| 剪       | 貼簿 🔍                                |                                     | 字型             |        | G.   | 對齊方式               | 5  | 數值                        | G                       | 樣式                        |                            | 儲存格                   | 治園 車目                           | t                |   |
|         |                                     | A1                                  | <del>-</del> ( | 9      | ∱ 系級 | ŧ                  |    |                           |                         |                           |                            |                       |                                 |                  | × |
|         | В                                   | С                                   | D              | E      | F    | G                  | Н  | 1                         | J                       | K                         | L                          | M                     | N                               | 0                |   |
| 1       | 學號                                  | 姓名                                  | 暱稱             | 身分     |      |                    |    | 色彩分析                      | 補交作業                    | 春裝(5.009                  | 夏裝(5.00 <sup>9</sup>       | 流行 <mark>(5.00</mark> | 春裝流行的                           | 秋裝(5.00          |   |
| 2       | F12345st5                           | 測試學生                                |                | 學生     |      |                    |    | 80                        | 99                      | 40                        | 0                          | 82                    | 78                              | 75               |   |
| 3       | F12345st6                           | 測試學生(                               |                | 學生     |      |                    |    |                           | (缺)                     | 40                        | 45                         |                       | (缺)                             |                  |   |
|         |                                     |                                     |                |        |      |                    |    |                           |                         |                           |                            |                       |                                 |                  |   |

## 10. 點選「考試匯出」

## 121 成績比率設定 📪 總成績匯出 💐 總成績匯入 📪 作業匯出 🖙 考試匯出 🛍 總成績分佈圖 🚳 簡易/進階 🛃 預覽

| 課程名稱   | iCAN5測試課程30                | 課程代碼               | iCAN50000030 | 系級 | 大傳 |  |  |  |  |
|--------|----------------------------|--------------------|--------------|----|----|--|--|--|--|
| 學生     | 2                          |                    |              |    |    |  |  |  |  |
| 成績輸入模式 | 進階                         | Př                 |              |    |    |  |  |  |  |
| 細項成績加總 | 80% [考試:20% 作業:60% 參與:0% と | 出席:0%] <u>成績比率</u> | <u> 設定</u>   |    |    |  |  |  |  |
| 總成績運算式 | 原始成績 X 1.5 + 0.00          | 計算                 |              |    |    |  |  |  |  |
| 總成績統計  | 最高分: 最低分: 平均: 低)           | 於60分:2人            |              |    |    |  |  |  |  |

## 即可看到學生的所有考試成績

| 0. |      | 10 - (21 - | Ŧ                | (iC/         | AN500003 | 0)iCAN5測詞 | 式課程30-考討  | 式匯出[1] [梢 | 目容模式] - N                             | /licrosoft Ex   | cel       |                       |                                                                                                    | - 5             |
|----|------|------------|------------------|--------------|----------|-----------|-----------|-----------|---------------------------------------|-----------------|-----------|-----------------------|----------------------------------------------------------------------------------------------------|-----------------|
| Ľ  |      | 用 插入       | 版面配置             | 公式           | 資料       | 校閱 楢      | <b>食視</b> |           |                                       |                 |           |                       | (                                                                                                    | 0 - 🗖           |
| ſ  | ٦ ×  | Arial      |                  | 10 - A       | ĂĂ       | = = 🗞     | -         | 通用格式      | - 1                                   | 設定格式化的          | 内條件 ▼     | 計●插入▼                 | Σ·Α                                                                                                    | Å               |
| 貼  | L 🛷  | BI         | <u>u</u> • 🖽 • 🗸 | <u>- A</u> - | ŧž · ≣   | ≡≡‡       |           | \$ • %    | , , , , , , , , , , , , , , , , , , , | 怕式化為表1<br>儲存格樣式 | â *<br>▼  | an 111 km ▼<br>□ 格式 ▼ | <ul> <li>↓</li> <li>↓</li> <li>排序與</li> <li>↓</li> <li>↓<td>↓ 尋找與<br/>/ 選取 *</td></li></ul> | ↓ 尋找與<br>/ 選取 * |
| 朝  | 粘薄 🛛 |            | 字型               |              | G        | 對齊方式      | t G       | 數值        | G                                     | 樣式              |           | 儲存格                   | 編輯                                                                                                    | 1               |
|    |      | A1         | <b>•</b> (       | 0            | 左 系統     | \$        |           |           |                                       |                 |           |                       |                                                                                                    |                 |
|    | А    | В          | С                | D            | E        | F         | G         | Н         |                                       | J               | K         | L                     | M                                                                                                    | N               |
| 1  | 系級   | 學號         | 姓名               | 暱稱           | 身分       |           |           |           | 瘋狂亂考 <mark>(</mark>                   | 時尚伸展            | 8/8(10.00 | <u>%</u> )            |                                                                                                    |                 |
| 2  |      | F12345     | st5 測試學生         | 5            | 學生       |           |           |           | 70                                    |                 | 0.38      |                       |                                                                                                    |                 |
| 3  |      | F12345     | st6 測試學生         | E            | 學生       |           |           |           | 80                                    | 71.67           | 0         |                       |                                                                                                    |                 |

| 1 成績比率設定 📮 總成績匯出 🗟 總成績匯入 📮 作業匯出 📮 考試匯出 🖗 總成績分佈圖 🚱 簡易 /進階 🛃 預覽 |                                        |      |              |    |    |  |  |  |  |  |
|---------------------------------------------------------------|----------------------------------------|------|--------------|----|----|--|--|--|--|--|
| 課程名稱                                                          | iCAN5測試課程30                            | 課程代碼 | iCAN50000030 | 系級 | 大傳 |  |  |  |  |  |
| 學生                                                            | 2                                      |      |              |    |    |  |  |  |  |  |
| 成績輸入模式                                                        | 進階                                     |      |              |    |    |  |  |  |  |  |
| 細項成績加總                                                        | 80% [考試:20% 作業:60% 參與:0% 出席:0%] 成績比率設定 |      |              |    |    |  |  |  |  |  |
| 總成績運算式                                                        | 原始成績 X 1.5 + 0.00                      | 計算   |              |    |    |  |  |  |  |  |

可看到所有學生成績分布

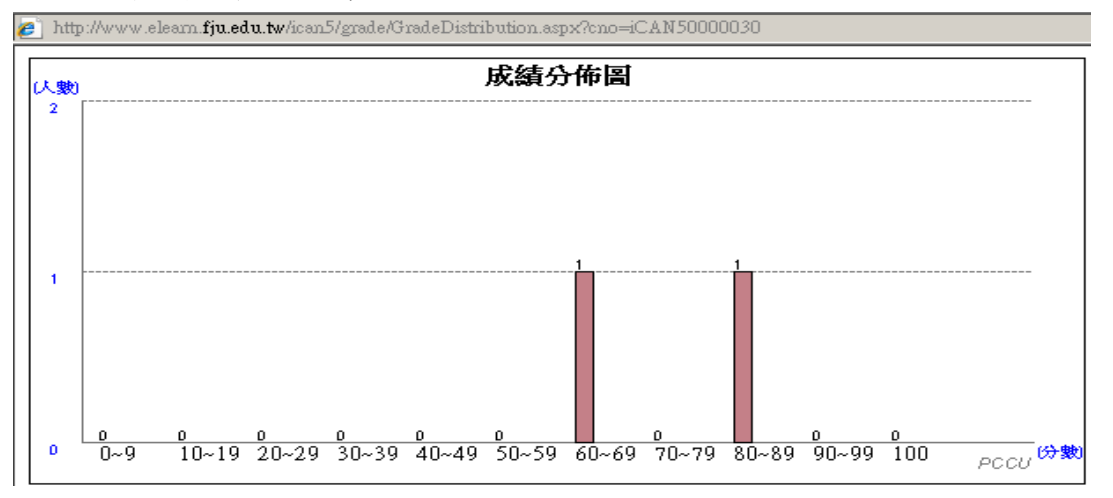

12. 點選「預覽」

| 智 成績比率設定 🔤 總成績匯出 尾 總成績匯入 🕞 作業匯出 噚 考試匯出 🛍 總成績分佈圖 🐶 簡易 /進階  🔂 預覽 |                          |        |      |             |         |     |    |  |  |  |
|----------------------------------------------------------------|--------------------------|--------|------|-------------|---------|-----|----|--|--|--|
| 課程名稱                                                           | iCAN5測試課程30              | 課程代码   | 5    | iCAN5000030 | 系級      | 大   | 傳  |  |  |  |
| 學生                                                             | 2                        |        |      |             |         |     |    |  |  |  |
| 成績輸入模式                                                         | 進階                       |        |      |             |         |     |    |  |  |  |
| 細項成績加總                                                         | 80% [考試:20% 作業:60% 參與:0% | 出席:0%] | 成績比率 | 國定          |         |     |    |  |  |  |
| 總成績運算式                                                         | 原始成績 X 1.5 + 0.00        | 計算     |      |             |         |     |    |  |  |  |
| 可看到此表                                                          |                          |        |      |             |         |     |    |  |  |  |
| 经金妇 大式健福                                                       | 1924 x                   | 44.98. | 1011 |             | 0 4= 45 | siz | 40 |  |  |  |

| 所系線; | 八本傳習字章                    |             | 学年期: | 1011 | ○年級 | 班   | 5月   |  |
|------|---------------------------|-------------|------|------|-----|-----|------|--|
| 料 員: | iCAN50000030              | iCAN5测試課程30 |      |      |     | 攀分; | 0.00 |  |
|      | 10 (10 cm - 10 cm - 10 cm |             |      |      |     |     |      |  |

授課教師: 侯佩宣、测弑老師30、李玉如

|     | 象所          | 年级 | 學號         | 姓名             | 作業    | 考试    | 参與   | 出席     | 原始成绩   | 最後總成績 |
|-----|-------------|----|------------|----------------|-------|-------|------|--------|--------|-------|
| 1   | 大傳          | 1  | F12345st59 | 测试学生59         | 17.75 | 7.04  | 5.00 | 13, 13 | 42, 91 | 81    |
| 2   | 大傳          | 1  | F12345st60 | 测试 <u>学生60</u> | 4, 25 | 11,58 | 5.00 | 14.06  | 34, 90 | 65    |
| 梨表日 | 朔 :2012/9/3 |    |            | T              |       |       |      |        |        |       |

簽名 :